### Nastavení DNS záznamů

#### Pro nastavení DKIM a SPF si otevřete

https://admin.microsoft.com/Adminportal/Home#/Domains

Rozklikněte si doménu, kterou chcete upravovat. Klikněte na DNS records (DNS záznamy) a poté klikněte na Manage DNS (Spravovat DNS)

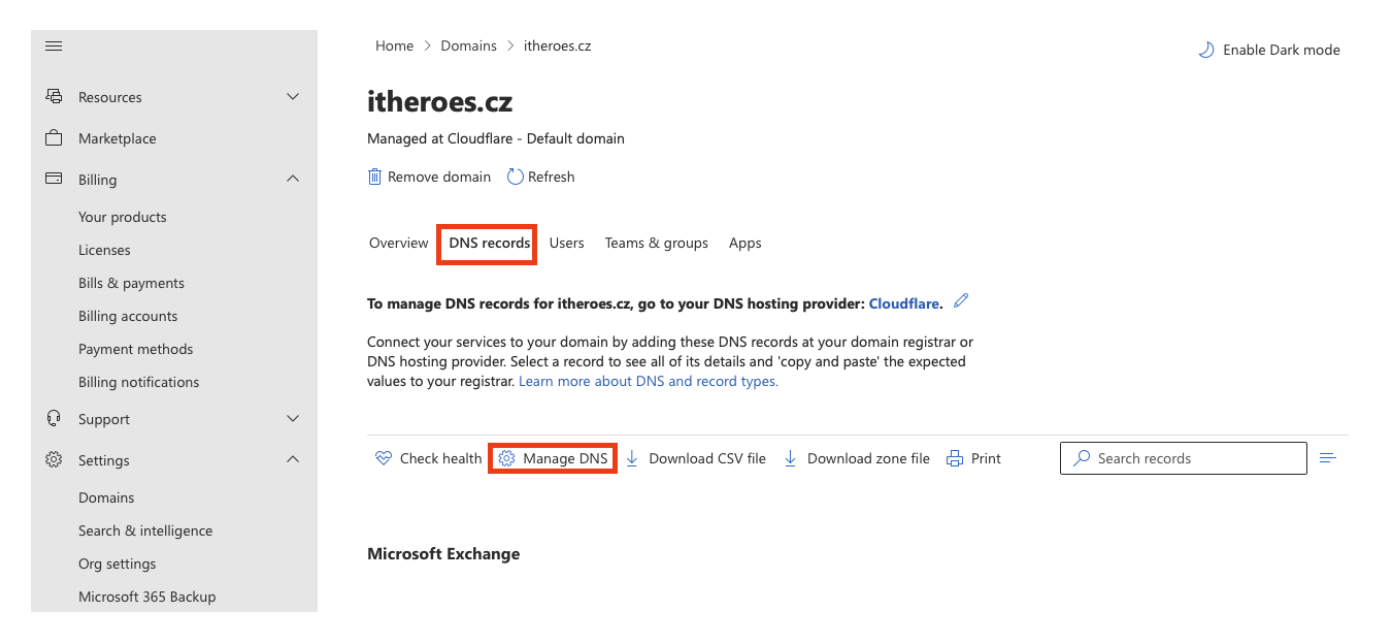

Otevřete si správu domény (u koho máte doménu zaregistrovanou) a nastavte hodnoty, které vám Microsoft vygeneroval a zadejte je do pole přidat DNS záznam. Dejte si pozor, jakž typ záznamu to je!

| Туре  | Host name    | Point to address or value                      | TTL    |
|-------|--------------|------------------------------------------------|--------|
| MX    | @            | 0 itheroes-cz.mail.protection.outlook.com      | 1 Hour |
| тхт   | @            | v=spf1 include:spf.protection.outlook.com -all | 1 Hour |
| CNAME | autodiscover | autodiscover.outlook.com                       | 1 Hour |

Poté odrolujte níže a klikněte na Advanced Options a zaškrtněte DKIM

DomainKeys Identified Mail (DKIM)
 i It can take up to 48 hours to create DKIM rea
 DKIM helps stop attackers from sending em
 every outbound message header. DKIM nee
 Type Host name
 CNAME selector1.\_domainkey
 CNAME selector2.\_domainkey

Poté co máte tyto věci nastavené, tak si vygenerujte DMARC pomocí <u>easydmarc</u>, nebo <u>Dmarcian</u> (nebo dalších služeb). DMARC vypadá přibližně takto:

v=DMARC1;p=quarantine;sp=quarantine;pct=100;rua=mailto:example@example.e u;ruf=mailto:example@example.eu;ri=86400;aspf=s;adkim=s;fo=1;

Poté si všechno zkontrolujte přes MXTOOLBOX.

### Vytváření uživatelů a administrátorů

Poté co máte nastavené DNS záznamy, se můžete vrhnout na vytváření uživatelů. Pokud už tenanta máte, a jenom se ujišťujete, že máte všechno správně nastavené, tak nepřeskakujte, i pro vás tu budou zajímavé tipy. Otevřete si <u>Active users - Microsoft 365</u> <u>admin center</u> a klikněte na **Add a user** (Přidat uživatele)

### **Active users**

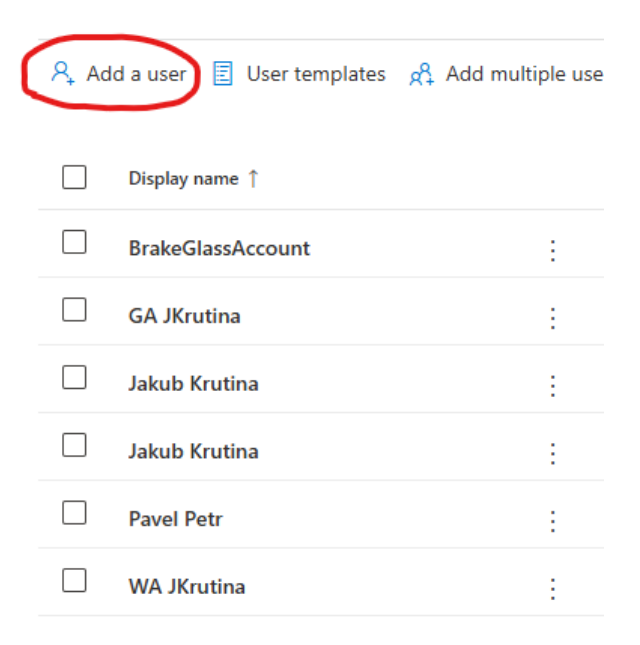

Zadejte jméno, příjmení a email, který budou používat. A nechte zaškrtnuté **Automatické vytvoření hesla** a **vynucení změnění hesla po přihlášení.** 

# Set up the basics

To get started, fill out some basic information about who you're adding as a user.

| First name                                                                    | Last name                   |  |  |
|-------------------------------------------------------------------------------|-----------------------------|--|--|
| Jan                                                                           | Novák                       |  |  |
|                                                                               |                             |  |  |
| Display name *                                                                |                             |  |  |
| Jan Novák                                                                     |                             |  |  |
|                                                                               |                             |  |  |
| Username *                                                                    | Domains                     |  |  |
| novak                                                                         | (a) itheroes.cz             |  |  |
| Automatically create a password<br>Require this user to change their password | ord when they first sign in |  |  |

#### Přidejte licenci

#### Add a user

| Basics            | Assign product licenses                                                                                                    |
|-------------------|----------------------------------------------------------------------------------------------------|
| Product licenses  | Assign the licenses you'd like this user to have.                                                                                                    |
| Optional settings |                                                                                                    |
| O Finish          | Select location *           Czech Republic                                                                                                    |
|                   | Licenses (1) *                                                                                                    |
|                   | Assign user a product license     Microsoft 365 Business Premium     25 of 25 licenses available                                                                               |
|                   | Office 365 E5 EEA (no Teams)<br>22 of 25 licenses available                                                                                                    |
|                   | <ul> <li>Create user without product license (not recommended)</li> <li>They may have limited or no access to Microsoft 365 until you assign a product<br/>license.</li> </ul> |
|                   | Apps (62) V                                                                                                    |

Pod sekcí **Optional settings** (Dobrovolné nastavení) je schované menu **Profile Info** (Informace o profilu), kde můžete přidat pracovní pozici, oddělení, telefonní číslo a další

#### **Optional settings**

| You can choose what role you'd like to assign for this user, and fill in additional profile<br>information. |            |  |  |  |  |  |
|----------------------------------------------------------------------------------------------------|------------|--|--|--|--|--|
| Roles (User: no administration access)                                                                      | ~          |  |  |  |  |  |
| Profile info                                                                                                | $\sim$     |  |  |  |  |  |
| Job title                                                                                                   |            |  |  |  |  |  |
| Department                                                                                                  |            |  |  |  |  |  |
| Office                                                                                                    |            |  |  |  |  |  |
| Office phone                                                                                                | Fax number |  |  |  |  |  |
| Mobile phone                                                                                                |            |  |  |  |  |  |

#### Potom dejte dokončit

V detailu vám vyskočí informace o vytvořeném účtu. Nezapomeňte si poznamenat heslo. Nemusíte se cítit špatně, že znáte heslo daného uživatele, protože si ho při prvním přihlášení bude muset změnit.

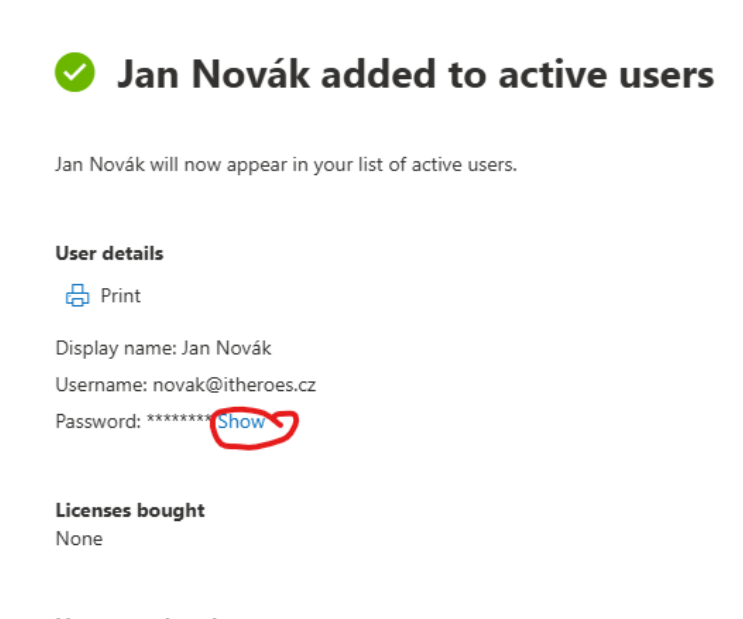

Licenses assigned Office 365 E5 EEA (no Teams)

U administrátorů je proces skoro stejný až na 3 věci. Při přidávání emailu vyberte doménu onmicrosoft.com.

# Set up the basics

To get started, fill out some basic information about who you're adding as a user.

| First name     | Last name                   |  |  |  |  |  |
|----------------|-----------------------------|--|--|--|--|--|
| Admin          | Admin                       |  |  |  |  |  |
| Display name * |                             |  |  |  |  |  |
| Admin Admin    |                             |  |  |  |  |  |
| Username *     | Domains                     |  |  |  |  |  |
| administrator  | M365ICTG001.onmicrosoft.com |  |  |  |  |  |

Při přidávání licence vyberte možnost **Create user without licence** (Vytvořit uživatele bez licence)

| 0 | Basics            | Assign product licenses                                                                                                    |  |  |  |  |
|---|-------------------|----------------------------------------------------------------------------------------------------|--|--|--|--|
|   | Product licenses  | Assign the licenses you'd like this user to have.                                                                                                 |  |  |  |  |
| 0 | Optional settings |                                                                                                    |  |  |  |  |
| 0 | Finish            | Select location *       Czech Republic          ✓                                                                                                 |  |  |  |  |
|   |                   | Licenses (0) *                                                                                                    |  |  |  |  |
|   |                   | Assign user a product license<br>Microsoft 365 Business Premium<br>25 of 25 licenses available                                                    |  |  |  |  |
|   |                   | Office 365 E5 EEA (no Teams)<br>22 of 25 licenses available                                                                                       |  |  |  |  |
|   |                   | Create user without product license (not recommended)     They may have limited or no access to Microsoft 365 until you assign a product license. |  |  |  |  |

A v **Optional settings** (Dobrovolná nastavení) vyberte **Roles** (Role) **Admin center access** (Přístup do admin centra). Na obrázku je vidět vybraná role **Global Administrator**, která má práva na skoro vše a na co nemá, tak si je může přidat. Pod touto rolí NIKDY nepracujte!

| 0         | Basics            | Optional settings                                                                                                    |  |  |  |  |  |
|-----------|-------------------|----------------------------------------------------------------------------------------------------|--|--|--|--|--|
| <br> <br> | Product licenses  | You can choose what role you'd like to assign for this user, and fill in additional profile information.                                                                                            |  |  |  |  |  |
|           | Optional settings |                                                                                                    |  |  |  |  |  |
| 0         | Finish            | Roles                                                                                                    |  |  |  |  |  |
|           |                   | Admin roles give users permission to view data and complete tasks in admin centers.<br>Give users only the access they need by assigning the least-permissive role.<br>Learn more about admin roles |  |  |  |  |  |
|           |                   | User (no admin center access)                                                                                                    |  |  |  |  |  |
|           |                   | unlimited access to edit all settings. Users assigned other roles are more limited in what they can see and do.                                                                                     |  |  |  |  |  |
|           |                   | Exchange Administrator ()                                                                                                    |  |  |  |  |  |
|           |                   | Global Administrator ()                                                                                                    |  |  |  |  |  |
|           |                   | Global Reader (i)                                                                                                    |  |  |  |  |  |
|           |                   | Helpdesk Administrator ()                                                                                                    |  |  |  |  |  |
|           |                   | Service Support Administrator (1)                                                                                                    |  |  |  |  |  |

### Používání security skupin třídění

Ať už vám to přijde, jakkoliv otravné, tak udělat si systém v nastavení M365 je absolutně kritické. Nastavení v portálech je hrozně moc a většina věcí se dá nastavit na několika místech. Proto všechno, co děláte musíte označit, jakoukoliv skupinu lidí nebo zařízení zařadit do tzv. security skupin. U nich si nastavte jmennou konvenci ať se v tom neztratíte.

Jak vytvořit security skupinu.

Jde to z více míst, ale já vám ukážu jak na to z Microsoftem doporučované <u>https://entra.microsoft.com/</u>.

Otevřete si Groups - Microsoft Entra admin center

Jak security, tak i M365 skupiny můžou být ve dvou "módech" assigned (Přidělená)do té musíte uživatele přidělit sami. Tento typ se hodí pro skupiny, které se buď nemění vůbec nebo se mění velmi málo. Druhý mód je dynamic (dynamická), ta se ještě dělí na dynamic user a dynamic device. U tohoto typu skupiny můžete udělovat členství automaticky podle zadaných parametrů. Teď si ukážeme, jak udělat assigned skupinu pro administrátory a dynamickou skupinu pro zařízení značky HP.

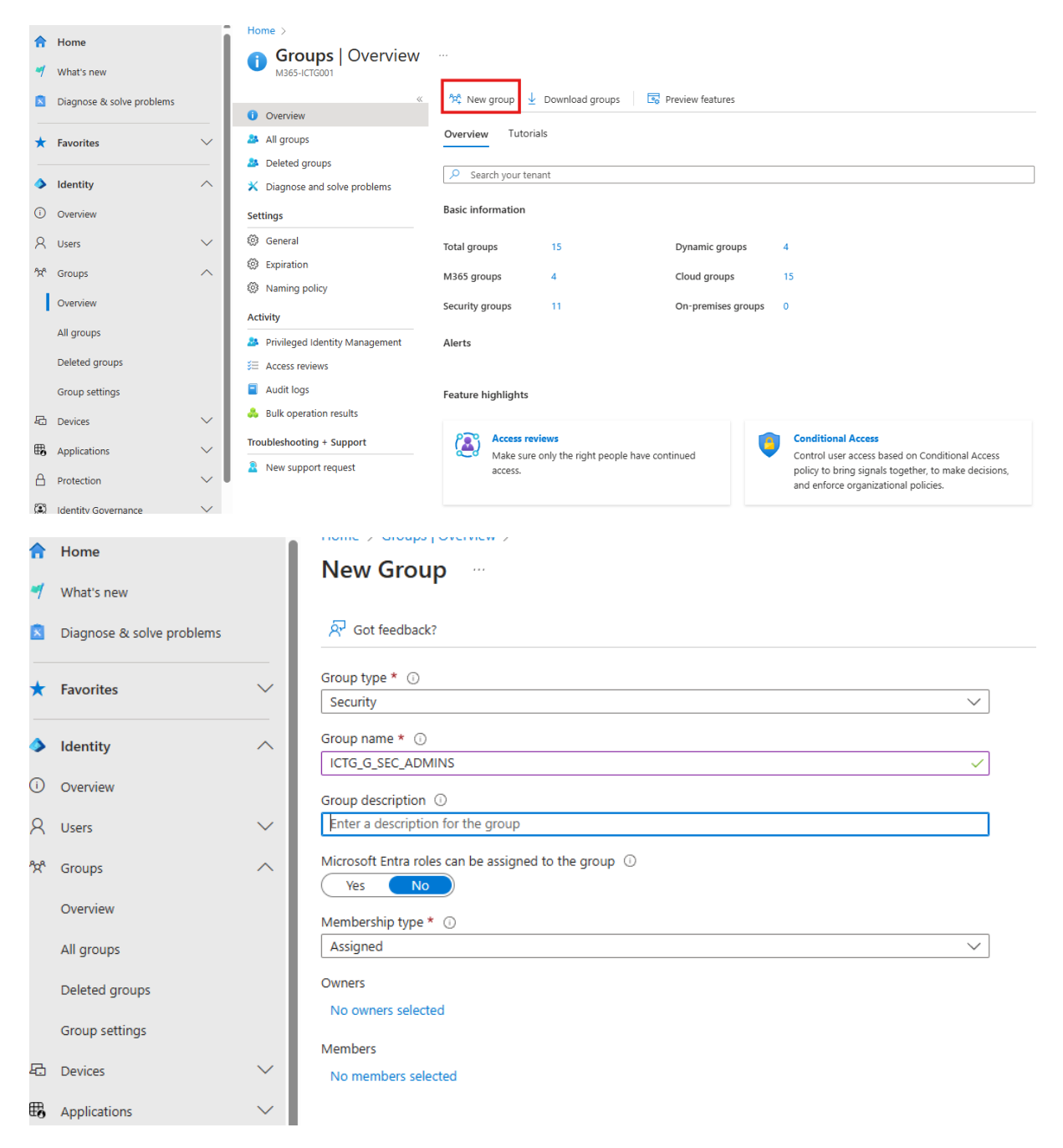

| Ā <sup>2</sup> Got feedback?                         | ① Try changing or adding filters if you don't see what you're looking for. |                          |                |                                        | Selected (3) |                                                        |      |
|------------------------------------------------------|----------------------------------------------------------------------------|--------------------------|----------------|----------------------------------------|--------------|--------------------------------------------------------|------|
| Sroup type * 🕐                                       | Search ()                                                                  |                          |                |                                        |              |                                                        |      |
| Security                                             |                                                                            |                          |                |                                        |              | BrakeGlassAccount                                      | Û    |
| Sroup name * 💿                                       | 120 results four                                                           | d                        |                |                                        |              | BGAccount@M365ICTG001.onmicrosoft.c                    |      |
| ICTG_G_SEC_ADMINS                                    | All Users                                                                  | Groups Devices Enterpris | e applications |                                        | 2            | GA JKrutina<br>ga.ikrutina@M365ICTG001.onmicrosoft.com | , İİ |
| Sroup description ①                                  |                                                                            | Name                     | Type           | Details                                |              |                                                        |      |
| Enter a description for the group                    |                                                                            |                          |                |                                        |              | WA JKrutina                                            | Û    |
| Microsoft Entra roles can be assigned to the group ① | 🗆 🌉                                                                        | AAD Terms Of Use         | Enterprise ap  | d52792f4-ba38-424d-8140-ada5b883f293   |              | wa.jkrutina@M365IC1G001.onmicrosoft.co                 | ·    |
| Yes No                                               |                                                                            |                          |                |                                        |              |                                                        |      |
| Membershin type                                      | 🗆 👧                                                                        | All Users                | Group          |                                        |              |                                                        |      |
| Assigned                                             | _                                                                          |                          |                |                                        |              |                                                        |      |
| Owners                                               | E 🗖 🚨                                                                      | BrakeGlassAccount        | User           | BGAccount@M365ICTG001.onmicrosoft.cor  |              |                                                        |      |
| No owners selected                                   |                                                                            | ERB8CN3340KCX            | Device         | e971c858-203d-4594-9f99-bb9a2d1a5b5c   |              |                                                        |      |
| Members                                              |                                                                            |                          |                |                                        |              |                                                        |      |
| No members selected                                  |                                                                            | AADReporting             | Enterprise ap  | 1b912ec3-a9dd-4c4d-a53e-76aa7adb28d7   |              |                                                        |      |
|                                                      |                                                                            | Group Creators           | Group          |                                        |              |                                                        |      |
|                                                      | 🗖 👗                                                                        | GA JKrutina              | User           | gajkrutina@M365ICTG001.onmicrosoft.com |              |                                                        |      |
|                                                      |                                                                            | VM_W11                   | Device         | d7f9eeca-ce99-4a5f-9b41-c3abf520507e   |              |                                                        |      |
|                                                      |                                                                            | Azure AD Notification    | Enterprise ap  | fc03f97a-9db0-4627-a216-ec98ce54e018   |              |                                                        |      |

# New Group

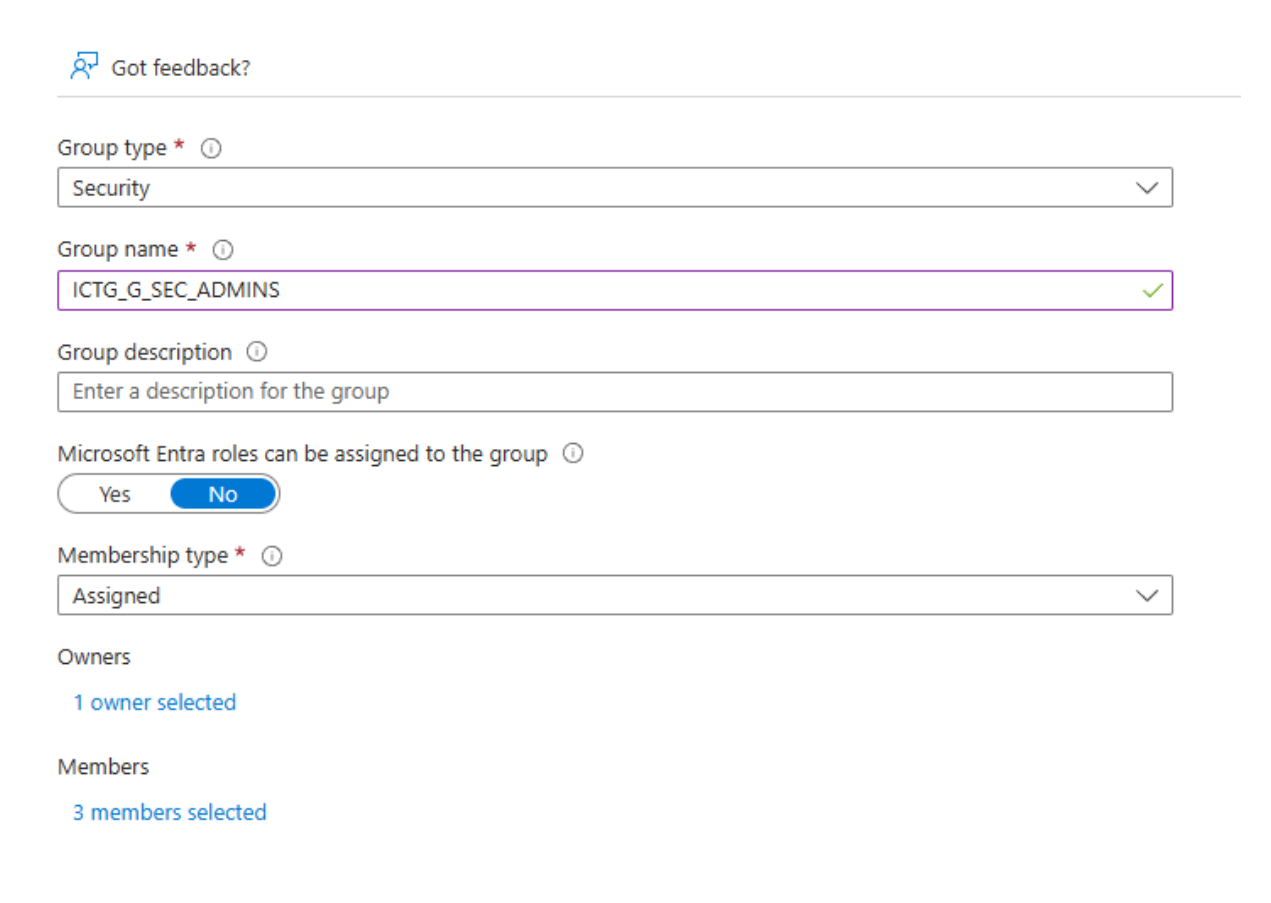

Teď si vytvoříme dynamickou skupinu pro HP zařízení.

**New Group** Sot feedback? Group type \* 🕕 Security  $\sim$ Group name \* (i) ICTG\_G\_SEC\_DEV\_HPDEVICE  $\checkmark$ Group description ① Enter a description for the group Microsoft Entra roles can be assigned to the group ① Yes No ) Membership type \* 🕦 Assigned Assigned Dynamic User Dynamic Device No members selected

| Group type * 🕕                       |        |
|--------------------------------------|--------|
| Security                             | ~      |
| Group name * 🕡                       |        |
| ICTG_G_SEC_DEV_HPDEVICE              | ~      |
| Group description ①                  |        |
| Enter a description for the group    |        |
| Yes     No       Membership type * ① |        |
| Dynamic Device                       | $\sim$ |
| Owners                               |        |
| No owners selected                   |        |
| Dynamic device members * ①           |        |
| Add dynamic query                    |        |

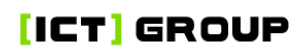

| 🔜 Save 🗙 Discard   🔗 Got feedback? |                                                                                                    |                    |   |          |   |       |  |        |
|------------------------------------|----------------------------------------------------------------------------------------------------|--------------------|---|----------|---|-------|--|--------|
| Configure Rules                    | Configure Rules Validate Rules                                                                                 |                    |   |          |   |       |  |        |
| You can use the rul                | You can use the rule builder or rule syntax text box to create or edit a dynamic membership rule. 🕖 Learn more |                    |   |          |   |       |  |        |
| And/Or                             | _ [                                                                                                    | Property           |   | Operator |   | Value |  |        |
|                                    | ~                                                                                                    | deviceManufacturer | ~ | Equals   | ~ | НР    |  | Î      |
| + Add expression                   | , <b>L</b>                                                                                                    |                    |   |          |   |       |  |        |
| Rule syntax                        |                                                                                                    |                    |   |          |   |       |  | 🖉 Edit |
| (device.deviceMan                  | ufactur                                                                                                    | er -eq "HP")       |   |          |   |       |  |        |
|                                    |                                                                                                    |                    |   |          |   |       |  |        |
|                                    |                                                                                                    |                    |   |          |   |       |  |        |

Propsání do dynamických skupin může trvat 15 až 30 minut i u menších tenantů proto nespěchej opravovat hned.

U dynamických skupin se meze nekladou, proto vám doporučuji s tím trošku pohrát a zeptat se Chat GPT, který v tomto pseudo jazyce psát umí.